## **HOW TO E-SIGN CERTIFICATE IN THE FAMILY PORTAL**

The Family Portal is best compatible in browser with Internet Explorer and Google Chrome for desktop, laptop, or mobile device. It is not compatible with Safari browser.

Scroll all the way to the bottom right corner until you get to School Readiness Funding box like this;

| School Readiness Funding                                                                                |               |          |                           |                         |                        |  |  |
|----------------------------------------------------------------------------------------------------|---------------|----------|---------------------------|-------------------------|------------------------|--|--|
| The following table shows the School Readment funding status for all of the children in your household. |               |          |                           |                         |                        |  |  |
| Ghild Name                                                                                              | EV Number     | Sutus    | Enroiment<br>Status       | Provider Name           | Payment<br>Gentificate |  |  |
| Not Text Texter JR                                                                                      | EV_0800801392 | Eligible | Pending Family Acceptance | Jim's House of Smarties | 200                    |  |  |
|                                                                                                    |               |          |                           |                         |                        |  |  |

Press the **Sign** button. It will take you to your Terms & Conditions that will look like the image below. You will have to check the boxes after reading them.

| hts and Responsibilities/Terms and Conditions                                                                                                    |   |
|----------------------------------------------------------------------------------------------------|---|
| Ewolled Child: Not Test Tester Child Date of Birth: 5/15/2017 Parent Name: Not Test Tester                                                                                                    |   |
| I understand I have the right to be notified of decisions made regarding my services and the right to appeal any decision, including reductions in or termination of services.                                                                                                    | 0 |
| Services will be provided based on placement priorities (1002.87), and availability of funding. You must necertify on or before your last day authorized or your services will<br>be terminated. If this occurs, you will be solely responsible for your shild care costs until which time as you are able to be reinstated (if eligible) or you must call to be<br>placed on the walking list (if eligible).                                                                             | 0 |
| I authorize any release of information to OEL, its local school readiness agent (e.g., coalition or contractor), the Department of Pinancial Services (DCP) if (0)) information is provided or if there is any other reason to suspect fraud.                                                                                                    | 0 |
| I understand that for my first eligibility determination on or after July 1, 2016, it is my responsibility to report within 10 calendar days of any change of circumstances related<br>to:<br>Address<br>Tesporary/lon-temporary work or education<br>Panity size<br>Palium to maintain attendance at a job training or education program<br>Income exceeded 85% of the state median income (SMI)                                                                                         | O |
| I understand that for my first eligibility determination on or after July 1, 2016, and for subsequent 12 month eligibility periods, it is my responsibility to report within 10<br>calendar days of any change of circumstances related to:<br>• Address<br>• Temporary/fice demperary work or education<br>• Family size<br>• Failure to maintain attendance at a job training or education program<br>• Income esceeds 15%, of the state median income (SMI)<br>• Any changes in Income | D |
| I understand that the coalition or contractor will not discriminate against my family on the basis of race, national origin, ethnic, background, sex, religious affiliation or<br>disability.                                                                                                    | o |
| I understand that if I am assessed a parent copay by the coalition or contractor for participation in the SR Program, I must satisfactorily fulfill my oppayment obligation<br>before I will be allowed to transfer to another SR Program provider. Satisfactory fulfillment of the copayment obligation is defined as immediate payment of the outstanding<br>copayment obligation or establishment of a repayment plan for the outstanding copayment obligation.                        | 0 |
| I understand that I have the right to unlimited access to my child or children during normal hours of child care provider operation and whenever the child is in the provider's care.                                                                                                    | o |
| I understand that I have the right to confidentiality of my child's or children's information and the right to inspect, review and request a copy of my child's or children's SR records.                                                                                                    | o |
| I understand that as a parent, I have the right to choose from a variety of child care categories, including center-based care, family child care and informal child care to the<br>extent authorized in the state's CCDF Plan that the United States Department of Health and Human Services approved pursuant to 46 CFR s. 90.30. A coalition may not limit<br>or exclude a faith-based provider's care and curriculum in any of these categories.                                      | 0 |

| I authorize ELC of the Big Bend Region to review and duplicate my child's health records, which may include but not be limited to immunization records, physical exam and results of any screening.                                                                                                    | 0 |
|----------------------------------------------------------------------------------------------------|---|
| When necessary, I authorize ELC of the Big Bend Region staff and/or my child care provider to complete a child development screening and assessment for my child. I also give consent for a Level-Development Screening to be completed by ELC of the Big Bend Region staff or ELC of the Big Bend Region trained providers and a Level-B screening results of the Region trained providers and a Level-B | 0 |
| I do not wish for my child/run) to be screened by a ELC of the Big Bend Region staff.                                                                                                    | • |

Once you are done with Terms & Conditions it will hide just like the image below.

|   | Enrolled Child: Not Test Tester | Child Date of Birth: 5/10/2017 | Parent Name: Not Test Tester |   |
|---|---------------------------------|--------------------------------|------------------------------|---|
| C |                                 |                                |                              | + |
| C |                                 |                                |                              | + |
| C |                                 |                                |                              | + |
| C |                                 |                                |                              | + |
| C |                                 |                                |                              | + |
| C |                                 |                                |                              | + |
| C |                                 |                                |                              | + |
| C |                                 |                                |                              | + |
| C |                                 |                                |                              | + |
| C |                                 |                                |                              | + |
| C |                                 |                                |                              | + |

Hit the **Accept** button and it will now take you to your certificate.

Accept

ELC of the Big Bend Region Non-transferable Child Care Certification School Readiness Program

| * This certificate is not valid for care arranged after: | 6/30/2019 |
|----------------------------------------------------------|-----------|
|----------------------------------------------------------|-----------|

| PARENT INFORMATION                                     |                       |                   |                             |                          |                |                       |         |
|--------------------------------------------------------|-----------------------|-------------------|-----------------------------|--------------------------|----------------|-----------------------|---------|
| Name: Not Test Tester                                  | D                     | ate of Birth: 5/1 | 0/2000                      |                          | Social Secur   | rity Number:          |         |
| Home Address: 250 Marriott Drive                       | с                     | ity: Tallahassee  |                             | State: Uk                |                | Zip: 32399            |         |
| Home Phone: (777) 777-7777                             | W                     | ork Phone: (88    | 8) 888-8888 (8              |                          | Employer:      | Oel                   |         |
| ENROLLED CHILD INFORMATION                             |                       |                   |                             |                          |                |                       |         |
| Name: Not Test Tester, Jr                              | D                     | ate of Birth: 5/1 | 0/2017                      |                          | Social Secur   | rity Number:          |         |
| PROVIDER INFORMATION                                   |                       |                   |                             |                          |                |                       |         |
| Provider: Jim's House of Smarties                      | Р                     | hone: (555) 555   | -5555                       | Address: 25              | 0 MARRIOTT     | DR TALLAHASSEE, I     | L 32301 |
|                                                        |                       | ENROLL            | MENT INFORMATIO             | N                        |                |                       |         |
| Eligibility Start: 6/30/2018<br>Counselor: N/A         |                       |                   | Eligibility E<br>Case Works | nd: 6/30/2019<br>ar: N/A |                |                       |         |
| *No reimbursements made after this date                |                       |                   |                             |                          |                |                       |         |
| Gold Seal Rate: \$0.00                                 | P                     | arent Full-time C | o-Pay**: \$8.24             |                          | Parent Part t  | time Co-Pay**: \$0.00 |         |
| Enrolled On: 6/30/2018                                 | E                     | nrollment Start:  | 7/1/2018                    |                          | Enroliment B   | End: 6/30/2019        |         |
| Unit of Care: FT                                       | B                     | illing Group: BC  | 31                          |                          | Eligibility: 1 | 11                    |         |
| ** Pavent co-payment is what the pavent is responsible | le for paying (copay) |                   |                             |                          |                |                       |         |
| Unit of Care / Day of Care:                            | Monday                | Tuesday           | Wednesday                   | Thursda                  | y Frida        | ay Saturday           | Sunday  |
|                                                        | FT                    | FT                | FT                          | FT                       | FT             |                       |         |

Privacy Act Statement: Social security numbers are requested on this form under s. 119.071(5)(a)2., F.S., for use in the records and data systems of the Office of Early Learning (OEL) and Early Learning Coalitions. Social security numbers will be used for routine data requests, state and federal reporting requirements, identification, and to verify eligibility for the School Readiness Program including, but not limited to, family income. Submission of social security numbers on this form is voluntary and not a condition of enrollment in the School Readiness Program.

I certify that by use of this certificate that I am exercising my choice of caregiver for my child. Other placement options in licensed and subcontract facilities and homes have been explained to me. OEL, the early learning coalition, and its contracted provider, if applicable, are indemnified from and its contract provider are indemnified from all possible liability for payments to the caregiver that I select and from liability for the quality of care my child receives. I understand that I have access to my children at any time and that I may visit the provider's setting at any time during care hours.

| Signature of Parent:                             |                                    | Date: |           |        |
|--------------------------------------------------|------------------------------------|-------|-----------|--------|
| -                                                | By Electronic Signature            |       |           |        |
| Signature of Provider:                           | Jim Ledbetter (E-Signed)           | Date: | 6/30/2018 |        |
|                                                  | By Electronic Signature            |       |           |        |
| Signature of Early Learning Coalition Counselor: | James Forrest Ledbetter (E-Signed) | Date: | 6/30/2018 |        |
| -                                                | By Electronic Signature            |       |           |        |
|                                                  |                                    |       |           | Submit |

Click the **"By Electronic Signature"** box and this will bring the box to sign below. Once you sign you will be able to hit the **Submit** button.

\*Please make sure when typing your name, it **matches exactly** as your name is on the application, this function is very sensitive, you will be able to tell if the signature is wrong as it will indicate this right below the signature box in **Red** 

*Letters*. Your name will be labeled at the top of your certificate, this will have to match exactly how it is spelled there.

|                                                        |                                                                                 | 1                                                    | PARENT INFORMATIO                          | )N        |             |               |  |
|--------------------------------------------------------|---------------------------------------------------------------------------------|------------------------------------------------------|--------------------------------------------|-----------|-------------|---------------|--|
| ame: Not Test Tester                                   |                                                                                 | Date of Birth                                        | 5/10/2000                                  |           | Social Sect | urity Number: |  |
| Iome Address: 250 Ma                                   | rriott Drive                                                                    | City: Tallaha                                        | 15500                                      | State: Uk |             | Zip: 32399    |  |
| Iome Phone: (777) 777                                  | -7777                                                                           | Work Phone:                                          | (888) 888-8888                             |           | Employer:   | Cel           |  |
|                                                        |                                                                                 |                                                      |                                            |           |             |               |  |
| Payment Certifi                                        | cronically sign the S                                                           | Signature<br>R Enrollment Pay                        | ment Certificate.                          | ×         |             |               |  |
| Payment Certifi<br>You are about to elec<br>Full Name: | cate Electronic<br>ctronically sign the S<br>Enter full name<br>Not Test Tester | Signature<br>R Enrollment Pay<br>ne for Payment Ceri | ment Certificate.<br>ficate signature<br>X | ×         |             |               |  |

After clicking the **Submit** button, the following confirmation message will display. You will click **Accept** or **Decline**. You must **Accept** all Terms & Conditions to enroll on the School Readiness program.

| Accept Enrollment/Payment Certificate                                                                                                    | ×         |
|----------------------------------------------------------------------------------------------------|-----------|
| You are about to accept the conditions of enrollment and payment responsibility<br>Once signed and submitted, you will be able to print your SR Enrollment Payme<br>Certificate. | r.<br>ent |
| Would you like to accept the current enrollment for Not Test Tester, Jr?                                                                                                    |           |
| Accept                                                                                                    | Decline   |

Once the **Accept** button is clicked, you may print the certificate by clicking the **Print** button. **Please keep certificate for your records and reminder of services end date.** 

| ELC of the Big Bend Region<br>Non-transferable Child Care Certification<br>School Readiness Program | * This certificate is not valid for care arrang                    | ed after: 6/30/2019    | Certificate Number: 434            |  |
|----------------------------------------------------------------------------------------------------|--------------------------------------------------------------------|------------------------|------------------------------------|--|
|                                                                                                    |                                                                    |                        |                                    |  |
|                                                                                                    | PARENT INFORMATIO                                                  | N                      |                                    |  |
| Name: Not Test Tester                                                                               | PARENT INFORMATIO                                                  | DN<br>Soc              | ial Security Number:               |  |
| Name: Not Test Tester<br>Home Address: 250 Marriott Drive                                           | PARENT INFORMATIO<br>Date of Birth: 5/10/2000<br>City: Tallahassee | DN<br>Soc<br>State: Uk | ial Security Number:<br>Zip: 32399 |  |

## The Enrollment Status on your profile page should be now **Enrolled**.

| School Readiness Funding                                                                                 |               |          |                      |                         |  |  |  |
|----------------------------------------------------------------------------------------------------|---------------|----------|----------------------|-------------------------|--|--|--|
| The following table shows the School Readiness funding status for all of the children in your household. |               |          |                      |                         |  |  |  |
| Child Name                                                                                               | EV Number     | Status   | Enrollment<br>Status | Provider Name           |  |  |  |
| Not Test Tester JR                                                                                       | EV_0000001392 | Eligible | Enrolled             | Jim's House of Smarties |  |  |  |
|                                                                                                    |               |          |                      |                         |  |  |  |